# TUTORAL DE ACESSO

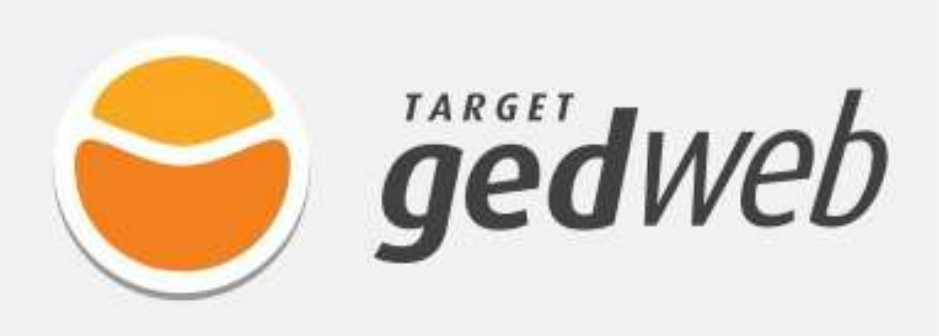

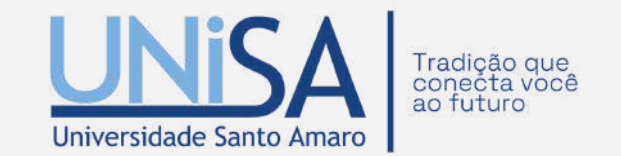

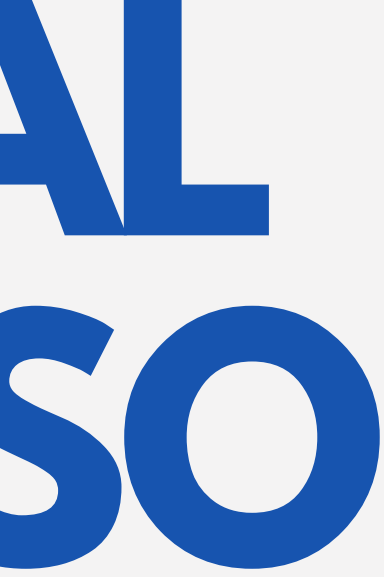

# SUMÁRIO

| APRESENTAÇÃO           |
|------------------------|
| ACESSO TARGET          |
| 1 COMO ACESSAR?        |
| 11 CRIAR CONTA         |
| 2 TELA INICIAL         |
| 21 MATÉRIAS TÉCNICAS   |
| 22  ACFNDA             |
| 2 DECUTICA             |
| 3.1 DEGOINT A AVANCADA |
| ΟΙ ΓΕΟΟΟΙΟΑ ΑΥΑΝÇΑDΑ   |
|                        |
| J.J DULIUI AÇUED       |

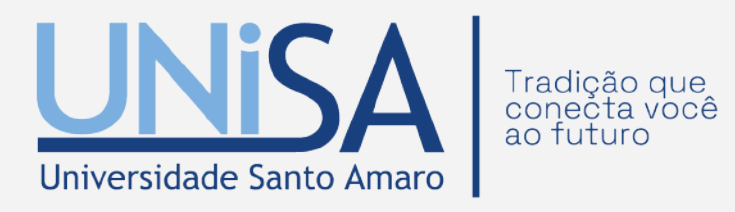

| O | 4 |
|---|---|
| 0 | 5 |
| 0 | 6 |
| 0 | 8 |
|   | 9 |
|   | 0 |
| 1 | 1 |
|   | 2 |
|   | 3 |
|   | 4 |
| 1 | 5 |
|   |   |

# SUMÁRIO

| 4 ACERVO                            |
|-------------------------------------|
| 5. MEU PERFIL                       |
| 51 PREFERÊNCIAS                     |
| 5.2 COMITÊ DE INTERESSES            |
| 6. MEU CARRINHO                     |
| 6.1 SOLICITAÇÃO DIGITAL             |
| 6.2 SOLICITAÇÃO DIGITAL ESTRANGEIRA |
| 7. AJUDA                            |
| DEMAIS INFORMAÇÕES                  |

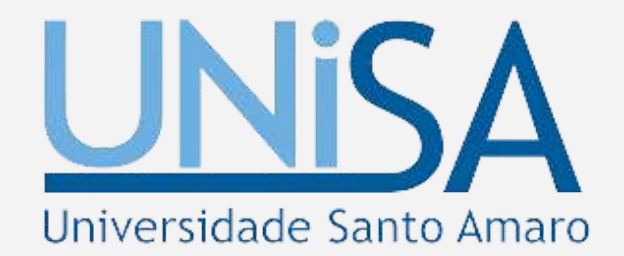

|                                         | -   | 16 |
|-----------------------------------------|-----|----|
| ••••••••••••••••••••••••••••••••••••••• | -   | 17 |
|                                         | 1   | 18 |
|                                         | -   | 19 |
|                                         |     | 20 |
|                                         |     | 21 |
|                                         |     | 22 |
|                                         | . ( | 23 |
|                                         | •   | 24 |
|                                         |     |    |

# APRESENTAÇÃO

O Target GEDWeb, Sistema de Gestão de Normas e Documentos Regulatórios, é a plataforma que gerencia grandes acervos de normas e informações técnicas, rastreando e atualizando milhares de regulamentações técnicas.

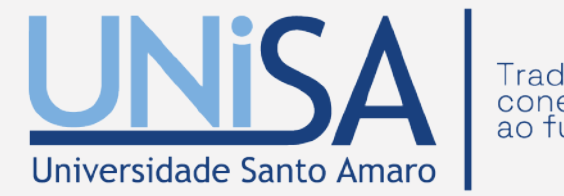

A maior Biblioteca Virtual da América Latina

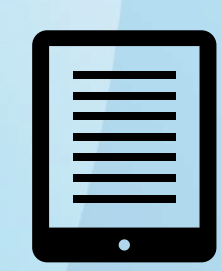

Mais de 220 mil ebooks e 95 mil periódicos

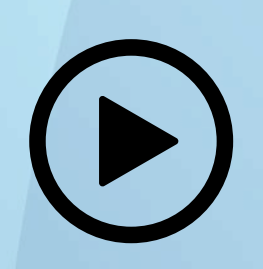

Mais de 93 mil conteúdos em vídeo

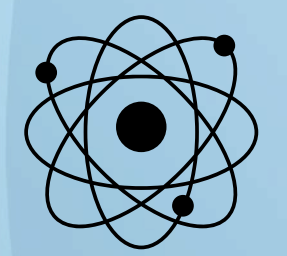

Base de normas científicas com mais de 500 normas

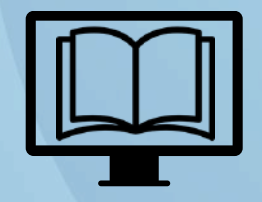

Bases de anatomia, direito, engenharia dentre outras

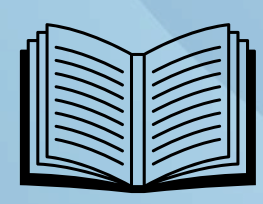

Conteúdo atualizado diariamente

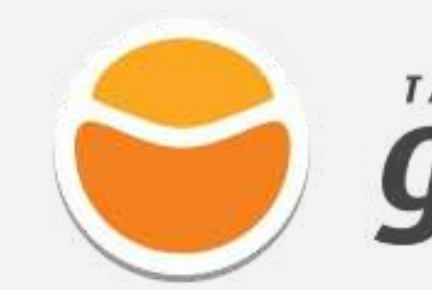

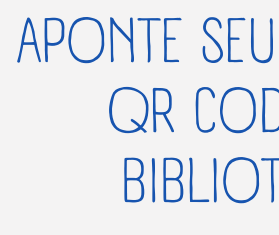

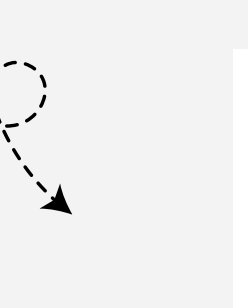

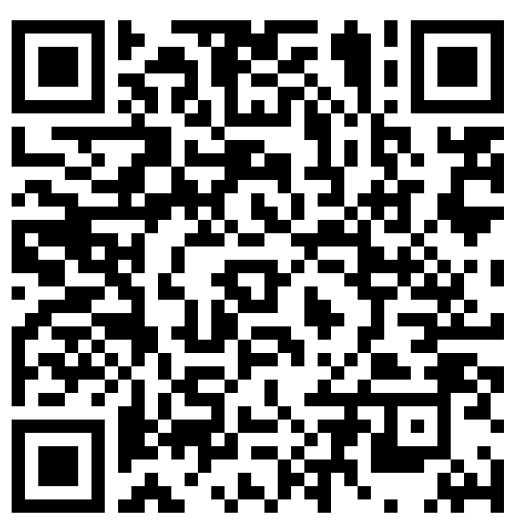

# **ACESSO A TARGET GEDWEB**

# gedweb

APONTE SEU CELULAR PARA O QR CODE E ACESSE A **BIBLIOTECA VIRTUAL** 

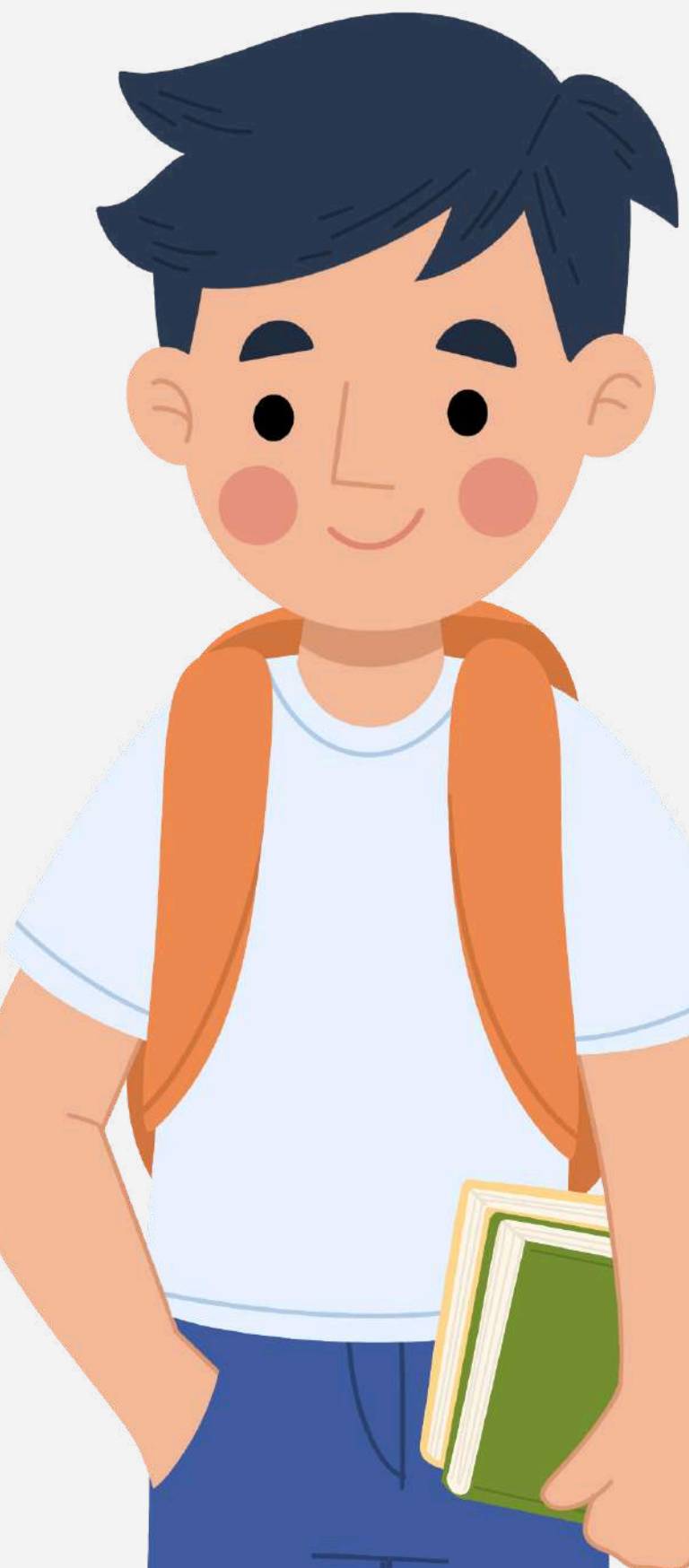

# **1. COMO ACESSAR?**

Acesse o site da Unisa, clique na aba 'Alunos', em seguida em 'Biblioteca'. Você será redirecionado para a página da biblioteca, onde deverá clicar na aba "Biblioteca Virtual" e em seguida "Base de Dados". Agora é só localizar o ícone da "Target GEDWeb".

### BASES DE DADOS REPOSITÓRIO INSTITUCIONAL PERIÓDICOS UNISA

### **BASE DE DADOS**

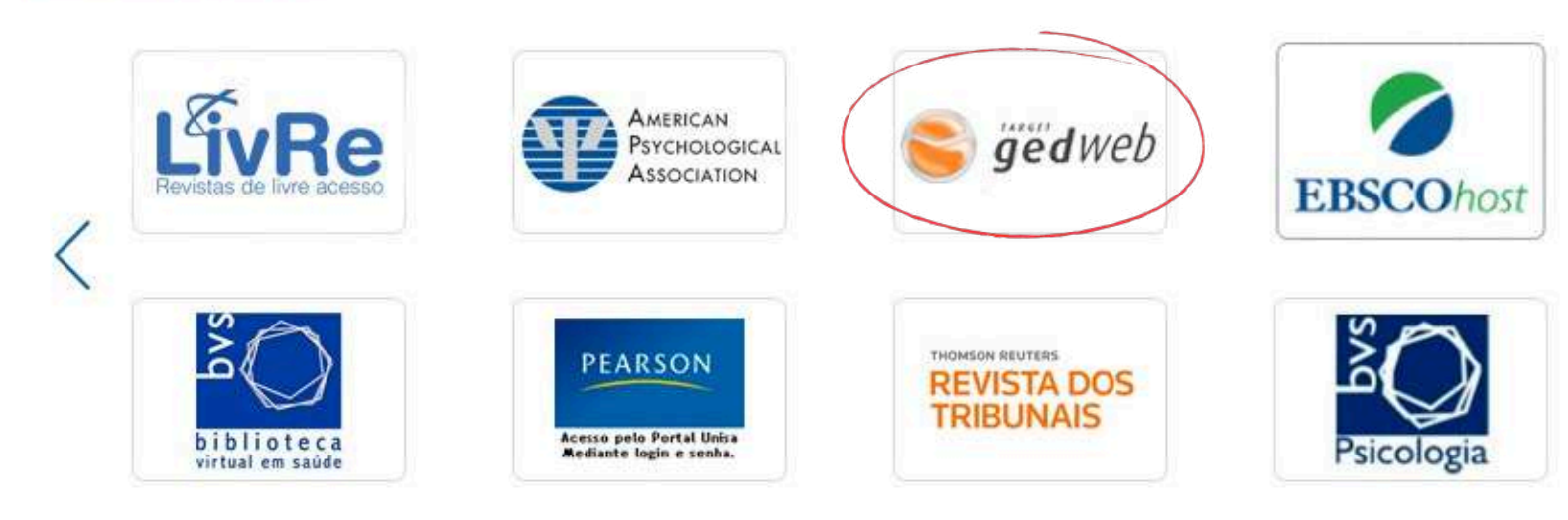

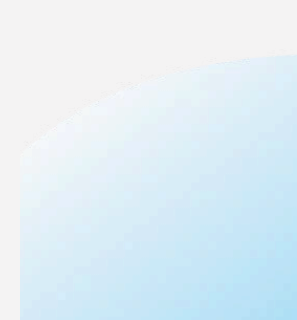

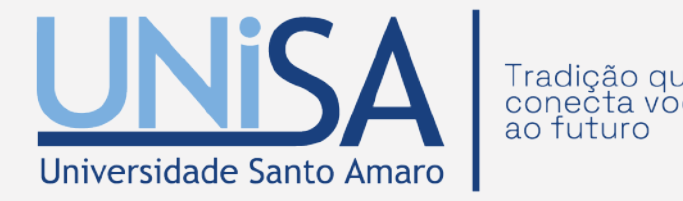

### Você também pode acessar apontando seu celular para o QR Code

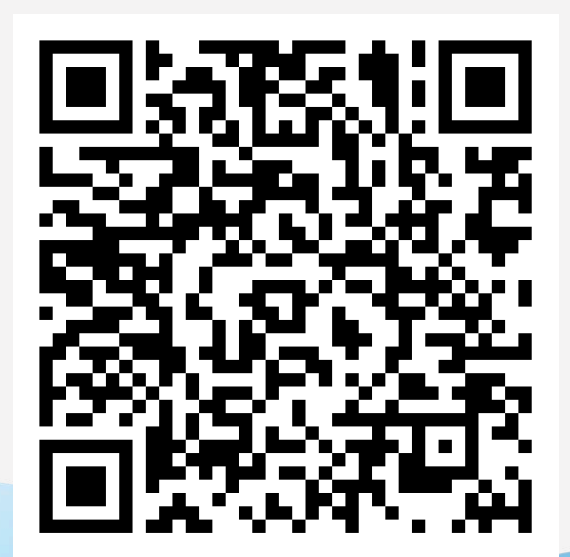

### Para acesso, digite o seu login e senha do portal do aluno.

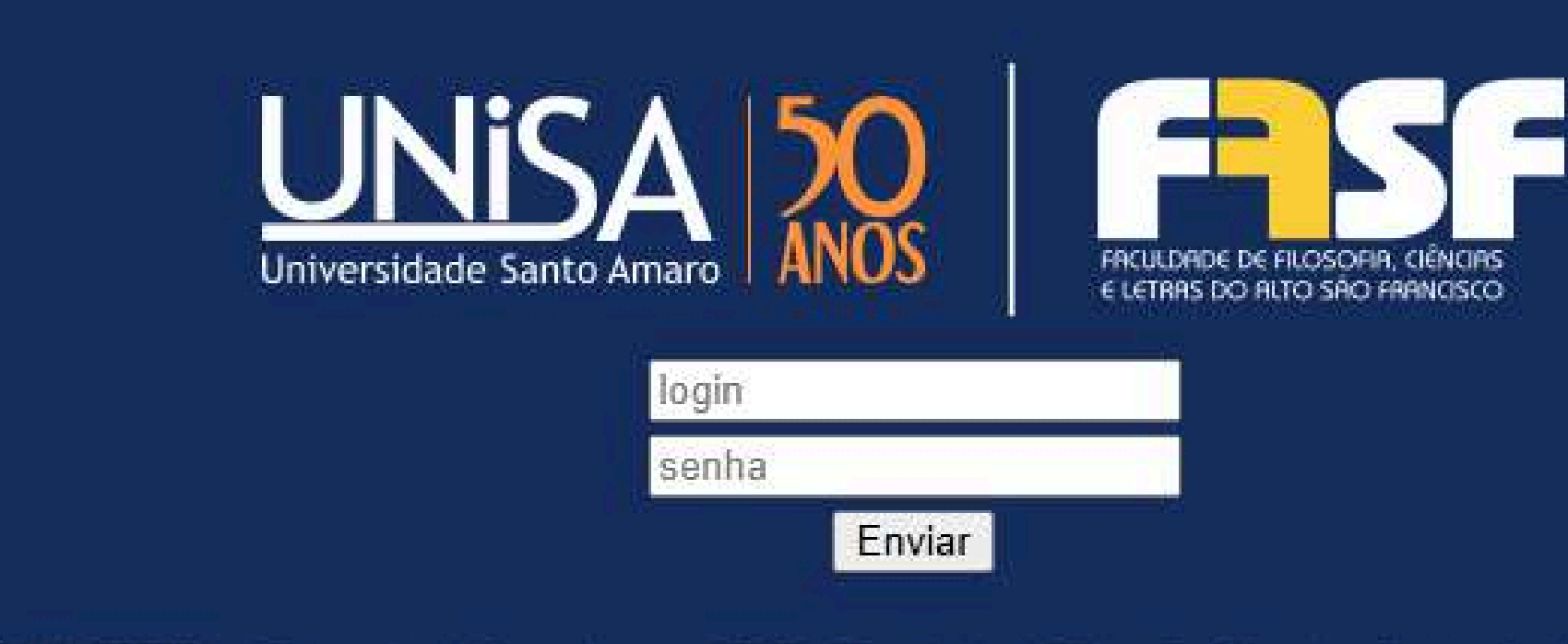

© 2025 UNISA - Universidade Santo Amaro - FASF - Faculdade de Filosofia, Ciências e Letras do Alto São Francisco

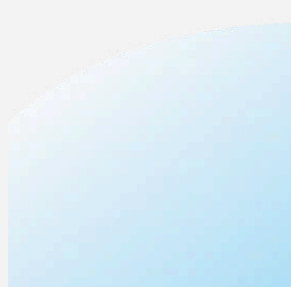

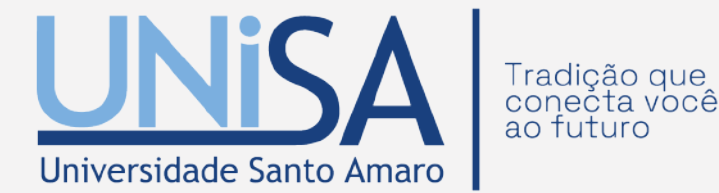

### **1.1 CRIAR CONTA**

Caso seja o seu primeiro acesso e ainda não possua cadastro, deverá digitar o seu e-mail no campo indicado e clicar no link "Clique aqui" para criar seu cadastro e preencher as informações solicitadas conforme imagem abaixo.

|                                               |   |      | Nome Completo      |                 |   |
|-----------------------------------------------|---|------|--------------------|-----------------|---|
| E-mail                                        |   | ×××× | E-Mail             | email@email.com | ~ |
| Senha                                         | 0 |      | Departamento/Sigla |                 |   |
| queci minha senha                             |   |      | Centro de Custo    |                 |   |
| ENVIAR                                        |   |      | Telefone           |                 |   |
|                                               |   |      | Celular            |                 |   |
| o tem cadastro no sistema? <u>Clique Aqui</u> |   |      |                    | ENVIAR          |   |

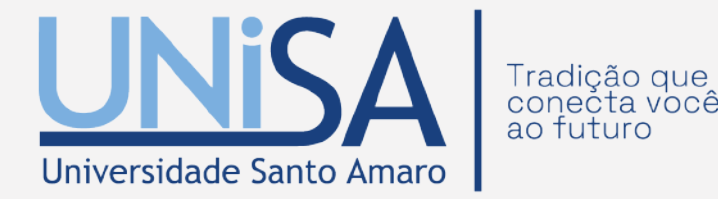

# **2.TELA INICIAL**

Na tela principal da Target GEDWeb você encontra todas as funcionalidades de acesso. É possível acessar a "Revista Digital AdNormas", "Agenda" e "Matérias Técnicas", entre outras abas.

| 🔂 но          | ME                       |        |             | 0                             |                       | CA & MEU PERFIL   🕆 MEU CARRINHO   🕐 AJUDA                                                                                                    |
|---------------|--------------------------|--------|-------------|-------------------------------|-----------------------|----------------------------------------------------------------------------------------------------|
| GEDWEB        | ном                      | E      |             |                               |                       | PESQUIS                                                                                                    |
| Seu si        | stema p                  | ossui  | i hoje      | 553.88                        | 1 documentos atualiza | rados em 31/03/2025 15:02:48, sendo que <u>231</u> documentos foram incluídos na última se                                                                                                    |
| REVISTA DIGIT | AL                       |        |             | ©<br>Target                   | MATÉRIA S TÉCN        | licas                                                                                                    |
|               | ON ALIZA<br>OS C<br>O RE | CÂO II | NIOS MECIME | LOGIA<br>PARA<br>ENTO<br>ADOS |                       | O gerenciamento de resíduos de serviços de saúde animal<br>A proteção e o cuidado com o meio ambiente também estão relacionados com os pote<br>riscos para a saúde humana e animal resultantes da produção, da transformação, da<br>comercialização e do consumo de produtos de origem animal, da criação de animais, e |
|               |                          |        |             |                               | <b>0</b> 446          | As conexões de cobre e ligas de cobre com acoplamento por compress<br>A conexão é um dispositivo usado em um sistema de tubulação com o propósito de co<br>tubo a outro, ou um tubo a um componente de um sistema e o terminal de compressão<br>aquele no qual a união é feita pela compressão de um anel ou luva na    |
| ACENDA        | >                        |        |             |                               |                       | BS EN 12299: a medição do conforto da viagem de passageiros em veío<br>ferroviários                                                                                                    |
|               | Março 2                  | 025    | See         | ►<br>Sab                      |                       | Essa norma europeia, publicada pelo BSI em 2024, objetiva fornecer os métodos para<br>o conforto de viagem de um passageiro em um veículo ferroviário em resposta às seçú<br>trilhos em que ele é operado. Os métodos visam quantificar os efeitos                                                                      |
| bom beg i     | a Gui                    | ub.    | Gen         | 01                            |                       | A conformidade dos óculos de proteção de ampla visão para esqui alpi                                                                                                    |
| 02 03 0       | 4 05                     | 06     | 07          | 08                            |                       | snowboard                                                                                                    |
| 09 10 1       | 1 12                     | 13     | 14          | 15                            |                       | A série ISO 16321, ISO 18526 e ISO 18527 foi desenvolvida em resposta à demanda d                                                                                                    |
| 16 17 1       | 8 19                     | 20     | 21          | 22                            | (AND                  | interessadas em todo o mundo por requisitos mínimos e métodos de ensaio para prote<br>oculares e faciais comercializados internacionalmente. A ISO 4007 fornece                                                                                                    |
| 23 24 2       | 5 26                     | 27     | 28          | 29                            |                       | Os ensaios por correntes parasitas em tubos nos trocadores de calor                                                                                                    |
| 30 31         |                          |        |             |                               |                       | Esses ensaios realizados nos tubos devem ser conduzidos de forma que qualquer indi<br>proveniente das descontinuidades com profundidades iguais ou superiores a 20% da r                                                                                                    |

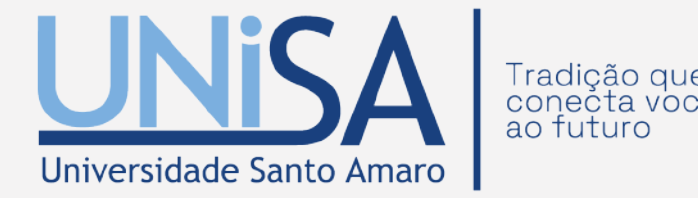

| -∋] sair                            |                                   |
|-------------------------------------|-----------------------------------|
| A AVANÇADA                          |                                   |
| emana.                              |                                   |
|                                     |                                   |
| enciais<br>><br>da                  |                                   |
| são<br>onectar um<br>o terminal é > |                                   |
| culos                               |                                   |
| a quantificar 🔹 ><br>ões de         |                                   |
| ino e                               |                                   |
| das partes ><br>etores              |                                   |
| licação, parede do                  |                                   |
|                                     | Minha Biblioteca: tutorial L.p. 9 |

# **2.1 MATÉRIA TÉCNICA**

### Nesta aba "Matérias Técnicas" é possível encontrar artigos técnicos elaborados semanalmente, além de uma relação de normas relacionadas com o assunto principal do artigo.

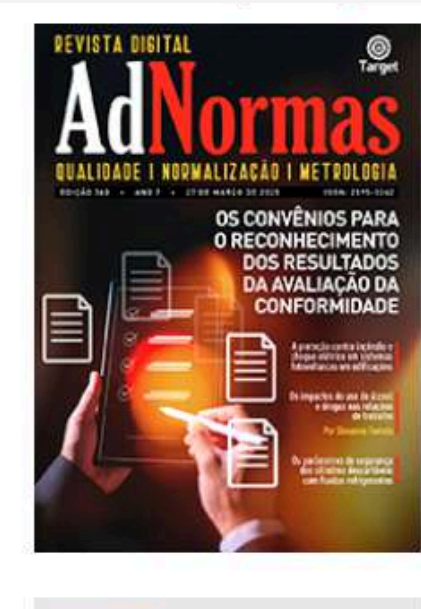

Marco 2025

05

09 10 11 12 13 14 15

06

18 19 20 21 22

25 26 27 28 29

AGENDA 0

MATÉRIAS TÉCNICAS

### O gerenciamento de resíduos de serviços de saúde animal

A proteção e o cuidado com o meio ambiente também estão relacionados com os potenciais riscos para a saúde humana e animal resultantes da produção, da transformação, da comercialização e do consumo de produtos de origem animal, da criação de animais, da.

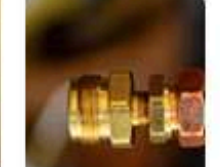

### As conexões de cobre e ligas de cobre com acoplamento por compressão

A conexão é um dispositivo usado em um sistema de tubulação com o propósito de conectar um tubo a outro, ou um tubo a um componente de um sistema e o terminal de compressão terminal é aquele no qual a união é feita pela compressão de um anel ou luva na..

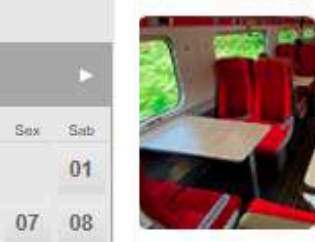

### BS EN 12299: a medição do conforto da viagem de passageiros em veículos ferroviários

Essa norma europeia, publicada pelo BSI em 2024, objetiva fornecer os métodos para quantificar o conforto de viagem de um passageiro em um veículo ferroviário em resposta às secões de trilhos em que ele é operado. Os métodos visam quantificar os efeitos...

### A conformidade dos óculos de proteção de ampla visão para esqui alpino e snowboard

A série ISO 16321, ISO 18526 e ISO 18527 foi desenvolvida em resposta à demanda das partes interessadas em todo o mundo por requisitos mínimos e métodos de ensaio para protetores oculares e faciais comercializados internacionalmente. A ISO 4007 fornece.

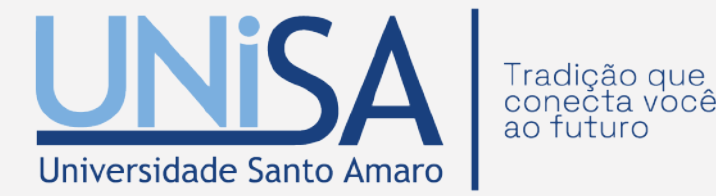

### **2.2 AGENDA**

A "Agenda "informa aos usuários da plataforma os eventos disponíveis, sejam corporativos da empresa ou normativos. Caso seja um evento interno da empresa, a data será destacada na cor laranja e caso seja evento normativo, a cor será verde.

|     |     | Ма  | rço 2( | )25 |     |     |
|-----|-----|-----|--------|-----|-----|-----|
| Dom | Seg | Ter | Que    | Qui | Sex | Sat |
|     |     |     |        |     |     | 01  |
| 02  | 03  | 04  | 05     | 06  | 07  | 08  |
| 09  | 10  | 11  | 12     | 13  | 14  | 15  |
| 16  | 17  | 18  | 19     | 20  | 21  | 22  |
| 23  | 24  | 25  | 26     | 27  | 28  | 29  |

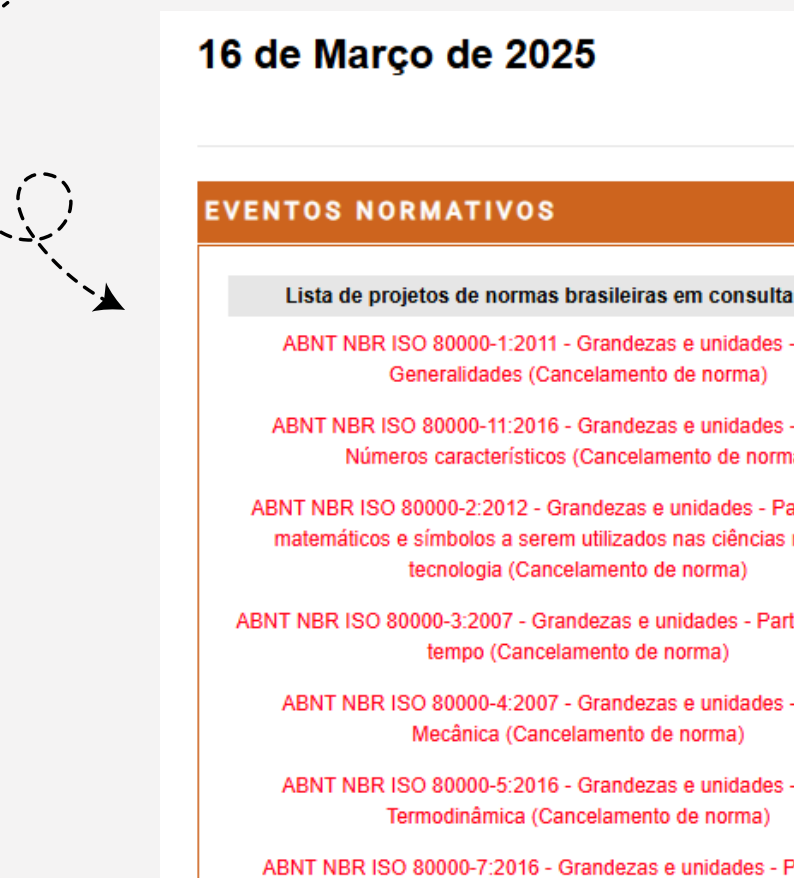

(Cancelamento de norma)

Proieto de Revisão ABNT NBR 14942 - Tintas para cons

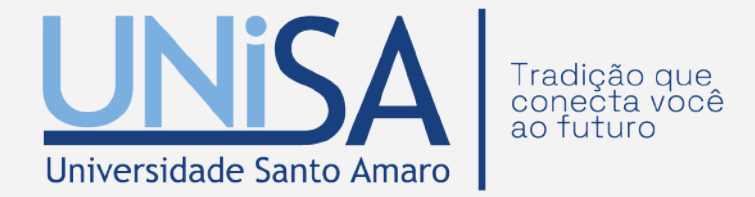

| a pública                       | Data Limite Votação | Î |
|---------------------------------|---------------------|---|
| - Parte 1:                      | 31/03/2025          |   |
| s - Parte 11:<br>ma)            | 31/03/2025          |   |
| Parte 2: Sinais<br>8 naturais e | 31/03/2025          |   |
| rte 3: Espaço e                 | 31/03/2025          |   |
| s - Parte 4:                    | 31/03/2025          |   |
| - Parte 5:                      | 31/03/2025          |   |
| Parte 7: Luz                    | 31/03/2025          |   |
| trucão civil -                  | 31/03/2025          | • |

# **3. PESQUISA**

Para realizar a sua pesquisa, digite a informação que deseja no campo descrito "Digite aqui o código ou assunto desejado" e em seguida selecione a categoria na qual deseja pesquisar.

| TAF                | RGET GEDWEB - SISTEMA DE GESTÃO | DE NORMAS E DOCUMENTOS REGULATÓRIOS           |     |
|--------------------|---------------------------------|-----------------------------------------------|-----|
| Q Digite aqui o có | digo ou assunto desejado        | < Selecione uma Opção >>                      | AR  |
| 🗇 номе             | MINHA BIBLIOTECA                | & MEU PERFIL   🗑 MEU CARRINHO   ⑦ AJUDA   → S | AIR |

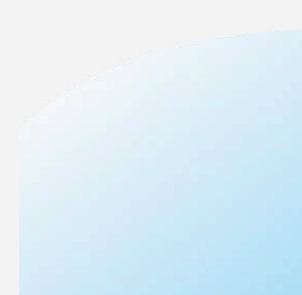

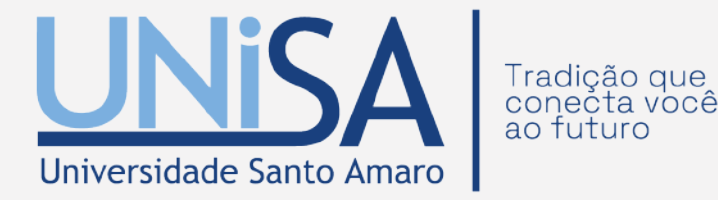

### **3.1 PESQUISA AVANÇADA**

Na Pesquisa Avançada você consegue definir mais parâmetros para a sua pesquisa como as opções de: ordenação de resultados, comitês e categorias, data de publicação/alteração, e etc.

| 🗇 номе                    | 益 MINHA BIE           | BLIOTECA                  | & MEU PERFIL  | <b>`</b> ₩EU |
|---------------------------|-----------------------|---------------------------|---------------|--------------|
| GEDWEB > RESULTADO D      | A PESQUISA            |                           |               |              |
| Termo                     |                       | Categoria                 | Comitê        |              |
| NBR9050                   |                       | Normas Brasileiras        | /Merc 🖌 Todos |              |
| Ordenação<br>Relevância   | Data de publica<br>de | ação / alteração<br>até   | Meus F        | avoritos     |
| Acervo Digital            | Acervo                | Impresso                  |               |              |
| Possuído(s) Atualizado(s) | ) 🗌 Po                | ssuído(s) Atualizado(s)   |               |              |
| Possuído(s) Desatualizad  | do(s) Po              | ssuído(s) Desatualizado(s | )             |              |
| Não Possuído(s)           | 🗌 Nã                  | io Possuído(s)            |               |              |

Digitando no mínimo 3 caracteres no campo, você minimiza a quantidade de itens no resultado

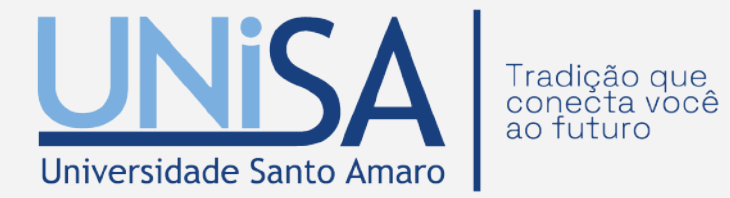

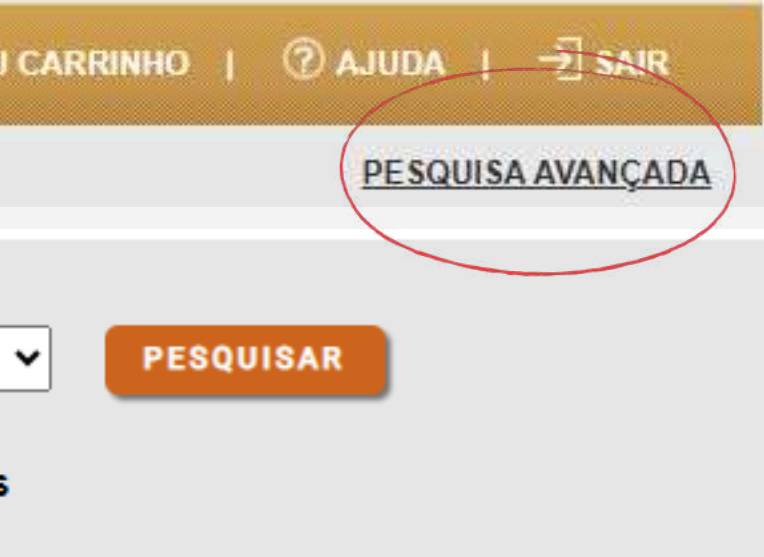

### **3.2 REVISTA DIGITAL**

Os detalhes importantes sobre o documento pesquisado aparecerão em destaque. Também é possível favoritar os documentos mais visitados.

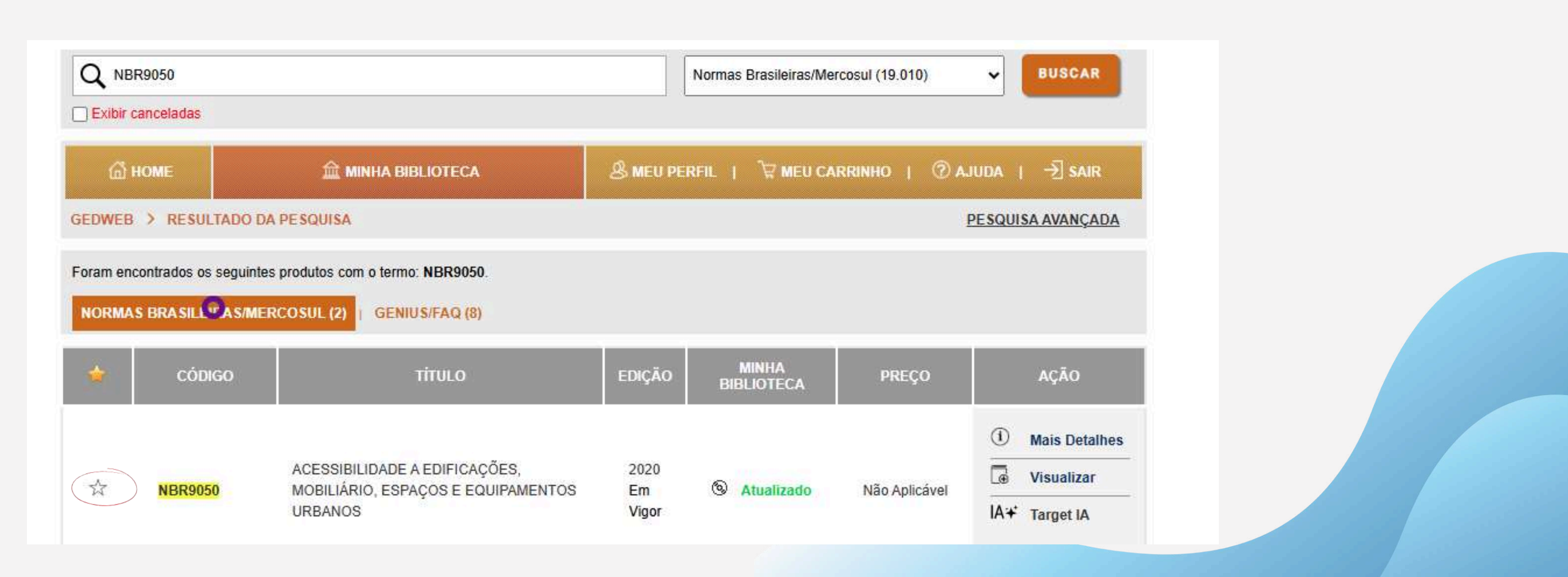

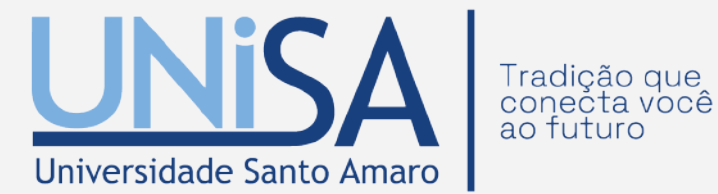

### **3.3 SOLICITAÇÕES**

Caso apareça a mensagem abaixo, clique em "solicite" e preencha o formulário com as informações da norma desejada. Nossa equipe irá avaliar a sua solicitação e te responder o mais breve possível.

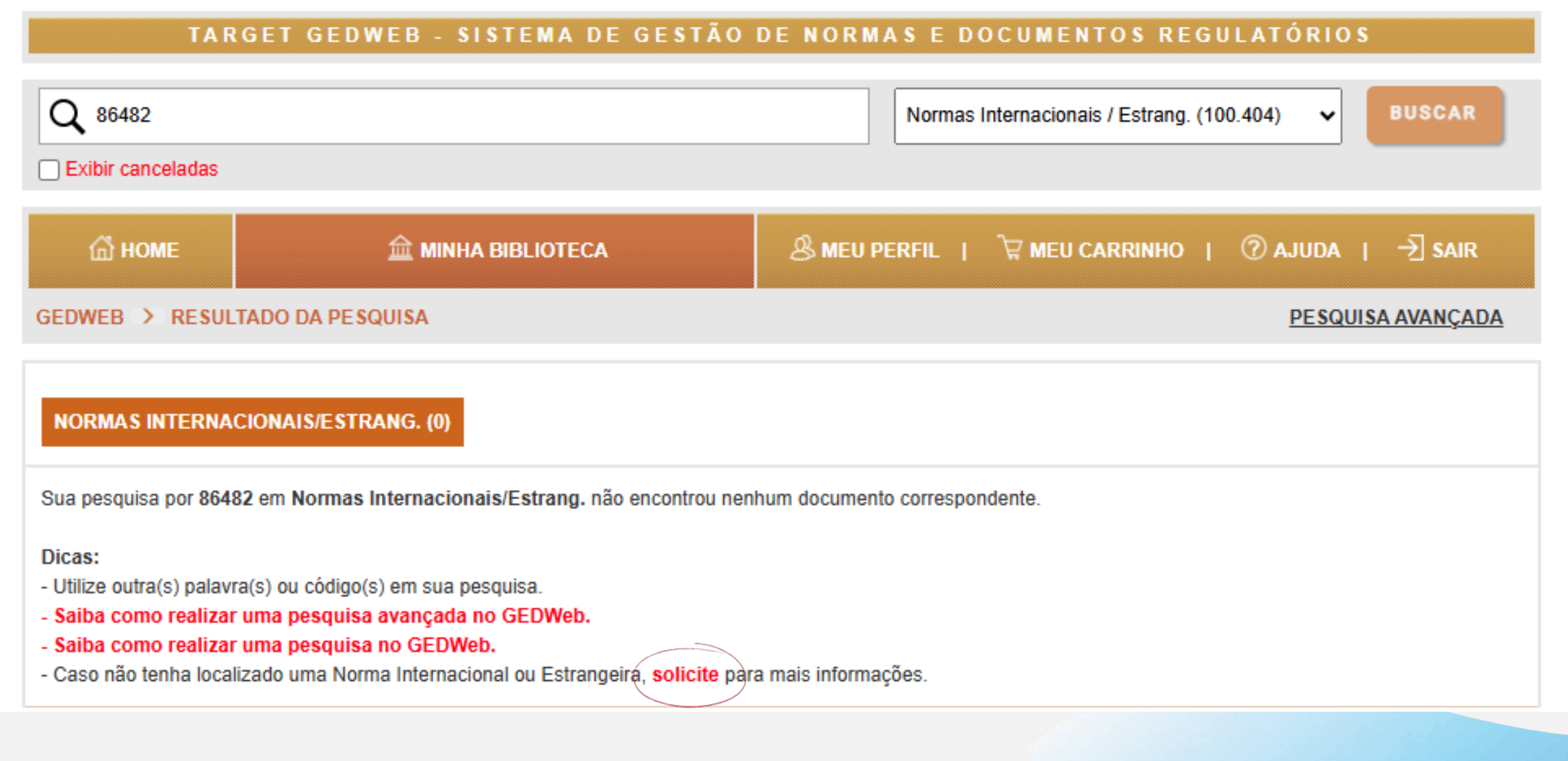

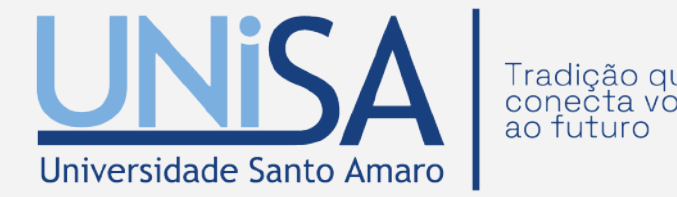

# **4. ACERVO**

Nesta aba, o usuário consegue verificar a quantidade de normas/documentos que a plataforma possui em seu acervo digital ou impresso. Esses documentos estão classificados em "Módulos" e "Comitês".

|               | TARGET GEDV                                                                                                | NEB - SISTEMA DE GESTÃO DE NOI<br>☆ MINHA BIBLIOTECA                                                      | RMASE DOCUMENTOS REGU<br>UPERFIL   े∀ MEUCARRINHO | ACESSIBILIDADE (1/19)<br>ASSOCIAÇÃO MERCOSUL DE NORMAL<br>AVALIAÇÃO DA QUALIDADE DO SOLO E<br>CIMENTO, CONCRETO E AGREGADOS<br>COMPONENTES DE SISTEMAS HIDRÁU<br>CONSTRUÇÃO CIVIL (30/708)<br>DESENHO TÉCNICO (11/18) |
|---------------|----------------------------------------------------------------------------------------------------|----------------------------------------------------------------------------------------------------|---------------------------------------------------|----------------------------------------------------------------------------------------------------|
|               | GEDWEB > MINHA BIBLIOTECA<br>Normas Brasileiras/Mercosul<br>(138/19.010)                                   | <b>Q</b> Digite aqui o código ou assunto desejado                                                         | Todos                                             | ELETRICIDADE (3/2.564)<br>ENVIRONMENTAL, SOCIAL AND GOVER<br>FERRAMENTAS MANUAIS, ABRASIVAS I<br>GESTÃO AMBIENTAL (8/59)<br>GESTÃO DA PD&I (2/9)                                                                      |
| ¥́<br>Módulos | Normas<br>Internacionals/Estrang.<br>(1/100.404)<br>Documentos Internos<br>(0/0)<br>Incluir Novo Documento | Q       Digite aqui o código ou assunto desejado         Q       Digite aqui o código ou assunto desejado | Todos                                             | GESTÃO DE RESÍDUOS SÓLIDOS E LO<br>GESTÃO DE SEGURANÇA PARA CADEI<br>INFORMAÇÃO E DOCUMENTAÇÃO (11/6<br>MANEJO FLORESTAL (1/13)<br>MÁQUINAS E EQUIPAMENTOS MECÂNI<br>NORMALIZAÇÃO EM METROLOGIA (2/5                  |
|               | Cursos Online<br>(4/4)<br>Ver Todos os Curses<br>Diário Oficial da União<br>(39.554/39.554)                | Q       Digite aqui o código ou assunto desejado         Q       Digite aqui o código ou assunto desejado | Todos                                             | PESQUISAR<br>PESQUISAR                                                                                                    |
|               | Genius/FAQ<br>(7.832/7.832)<br>Matérias Técnicas<br>(2.895/2.895)                                          | Q       Digite aqui o código ou assunto desejado         Q       Digite aqui o código ou assunto desejado | Todos                                             | PESQUISAR<br>PESQUISAR                                                                                                    |

Para acessar à normas/documentos específicos, digite o código ou assunto no módulo a que pertence

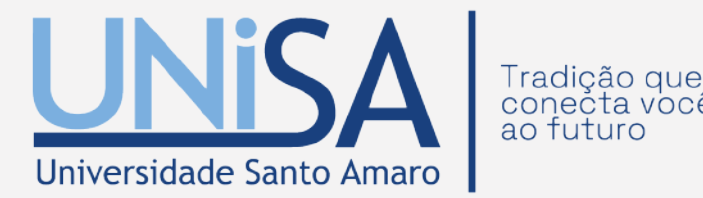

IZAÇÃO (2/568) ÁGUA P/ LEVANTAMENTO DE PASSIVO AMBIENTAL E ANÁLISE DE RISCO À SAÚDE HUMANA (4/14 (8/525) ULICOS PREDIAIS (1/57)

RNANCE (ESG) (3/3) E DE USINAGEM (2/476)

GÍSTICA REVERSA (2/19 A LOGÍSTICA (3/5)

ICOS (6/1.490)

--→ Comitês

# **5. MEU PERFIL**

Nesta aba o usuário poderá acessar seus dados pessoais, além de ter a opção de solicitar recebimentos de avisos sobre atualizações de normas.

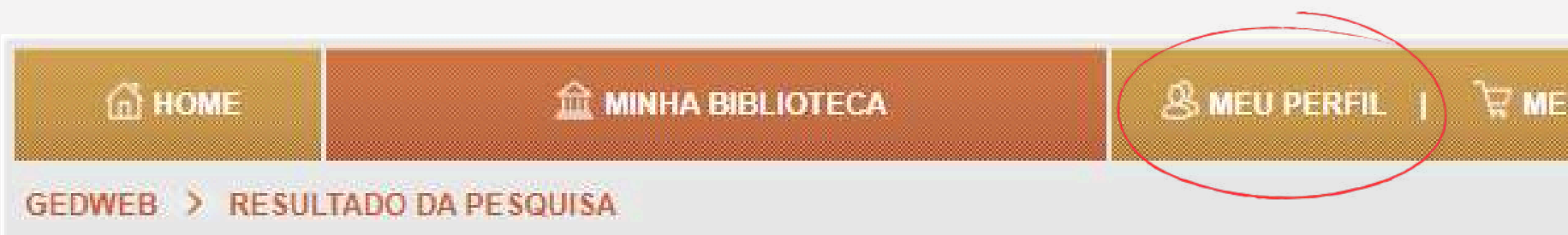

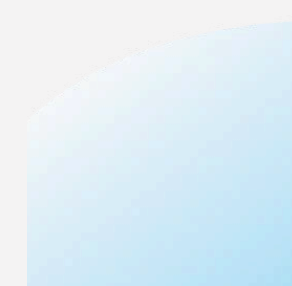

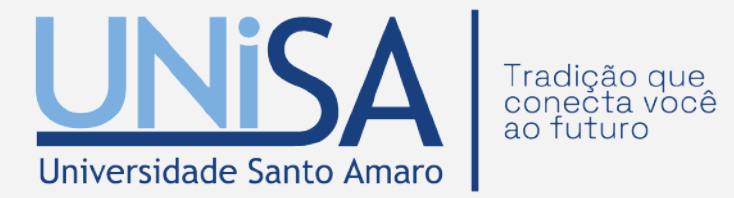

🗑 MEU CARRINHO | ⑦ AJUDA | → SAIR

PESQUISA AVANÇADA

## **5.1 PREFERÊNCIAS**

Além dos dados pessoais, é possível também realizar alteração de senha, solicitação de notificações sobre atualização de normas/documentos e habilitar e desabilitar o recebimento de e-mails da Target.

|               | Nome               | Campo Requerido | X |
|---------------|--------------------|-----------------|---|
|               | E-Mail             | Campo Requerido | X |
|               | Departamento/Sigla |                 |   |
|               | Centro de Custo    | -               |   |
|               | Telefone           |                 |   |
|               | Celular            |                 |   |
|               |                    |                 |   |
| ALTERAR SENHA |                    |                 |   |
|               |                    |                 |   |
|               | Senha atual        |                 | Θ |
|               | Nova senha         |                 | Ø |
|               | Repetir senha      |                 | Ο |
|               |                    |                 |   |

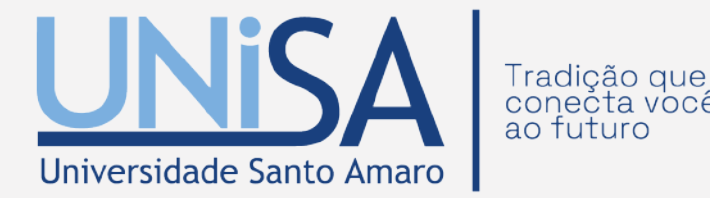

# **5.2 COMITÊS DE INTERESSE**

Ainda na aba "Meu Perfil" é possível incluir os "Comitês de interesse", basta selecionar um item de interesse na opçãos "itens de disponíveis". Imediatamente o item aparecerá na coluna ao lado "itens inseridos".

| tens Disponíveis                                                                   | Itens Inseridos |
|------------------------------------------------------------------------------------|-----------------|
| ADICIONAR TODOS                                                                    | REMOVER TODOS   |
| NBR e Mercosul                                                                     |                 |
|                                                                                    |                 |
| APROVEITAMENTO DE AGUA DE CHUVA ''<br>AVALIAÇÃO QUAL SOLO E ÁGUA LEV.PASS.AMB.ANÁI |                 |
|                                                                                    |                 |
|                                                                                    | ENVIAR          |

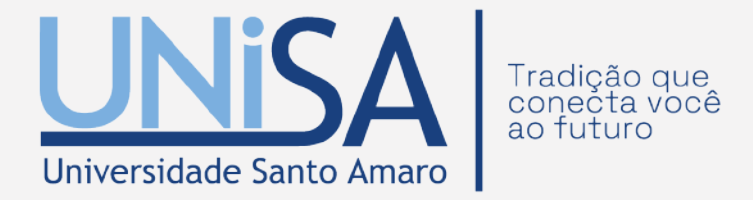

### **IMPORTANTE**

Se o usuário não incluir os comitês de interesse, não receberá avisos sobre atualizações das normaS

# **6. MEU CARRINHO**

Dentro do sistema Target GEDWEB há uma função chamada "Meu Carrinho" onde é possível o usuário enviar as normas brasileiras/Mercosul ou Internacionais/Estrangeiras de seu interesse para que sejam incluídas no acervo da plataforma.

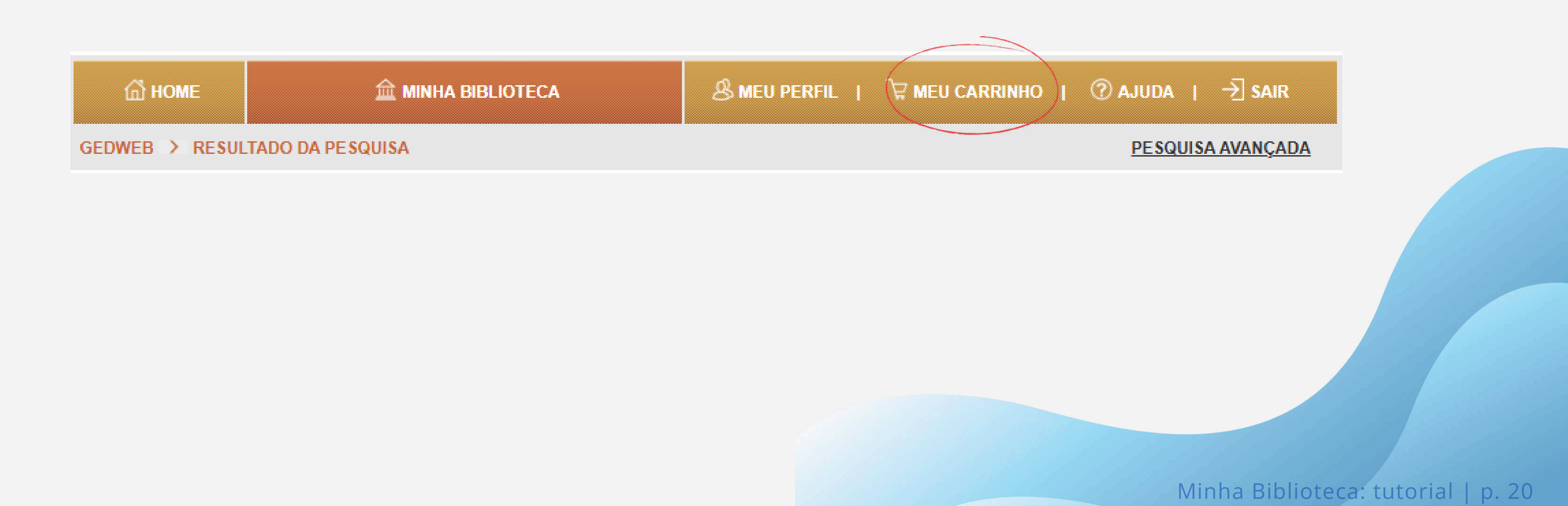

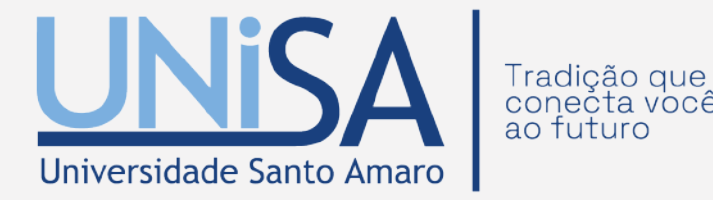

# 6.1 SOLICITAÇÃO DIGITAL

Para envia-las ao carrinho, basta clicar no botão "Solicitar Digital". Veja o exemplo abaixo, a NBR9050.

| කි       | HOME                                       | 盦 MINHA BIBLIOTECA                                                                                                    | & MEU PEI                                                                                                    | RFIL   🛱 Meu (      |
|----------|--------------------------------------------|----------------------------------------------------------------------------------------------------|----------------------------------------------------------------------------------------------------|---------------------|
| GEDWEE   | B > RESULTADO D                            | A PESQUISA                                                                                                    | MEU PERFIL     MINHA   EDIÇÃO     MINHA   BIBLIOTECA     2020   Em   Vigor     Atualizado     Vigor     Não Possuído |                     |
| Foram er | ncontrados os seguinte<br>AS BRASIL @AS/ME | s produtos com o termo: NBR9050.<br>RCOSUL (2)   GENIUS/FAQ (8)                                                                         |                                                                                                    |                     |
|          | CÓDIGO                                     | TITULO                                                                                                    | EDIÇÃO                                                                                                    | MINHA<br>BIBLIOTECA |
| *        | NBR9050                                    | ACESSIBILIDADE A EDIFICAÇÕES,<br>MOBILIÁRIO, ESPAÇOS E EQUIPAMENTOS<br>URBANOS                                                          | 2020<br>Em<br>Vigor                                                                                                  | Atualizado          |
| ☆        | NBRISO9050                                 | VIDROS NA CONSTRUÇÃO CIVIL -<br>DETERMINAÇÃO DA TRANSMISSÃO DE<br>LUZ, TRANSMISSÃO DIRETA SOLAR,<br>TRANSMISSÃO TOTAL DE ENERGIA SOLAR, | 2022<br>Em<br>Vigor                                                                                                  | Não Possuído        |

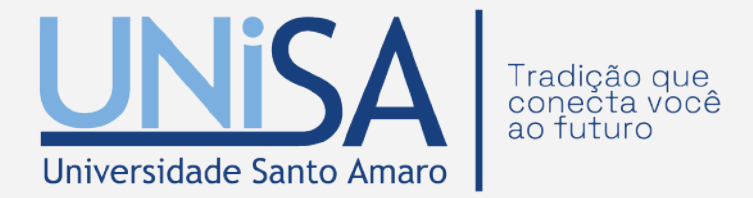

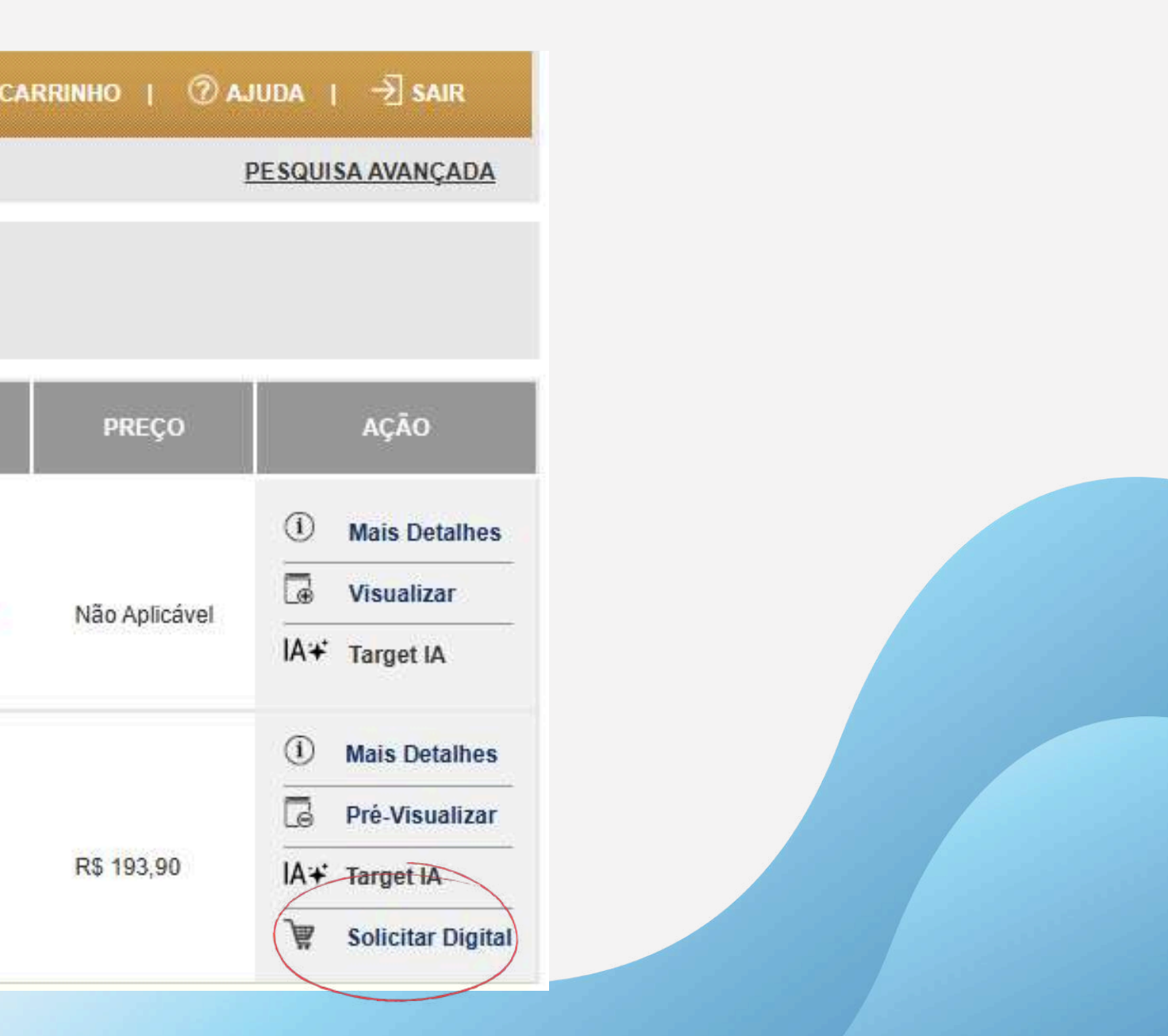

## 6.1 SOLICITAÇÃO DIGITAL ESTRANGEIRA

Para Normas Internacionais/Estrangeiras, clique no botão "Solicitar ao Supervisor". Veja o exemplo abaixo.

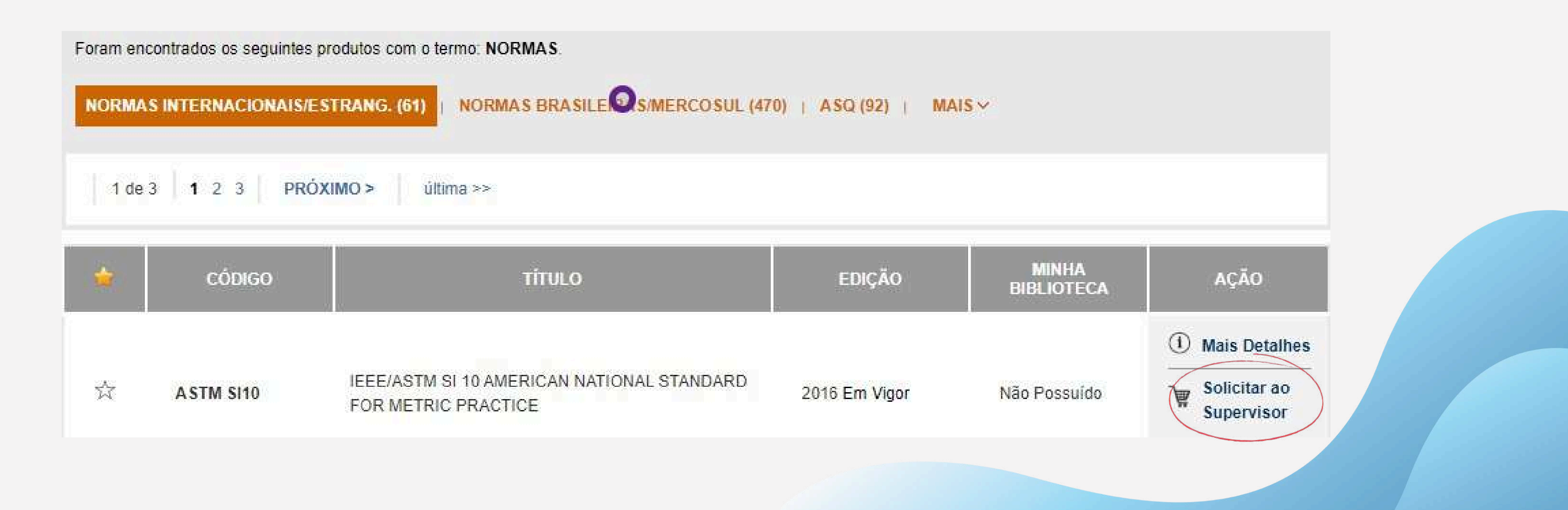

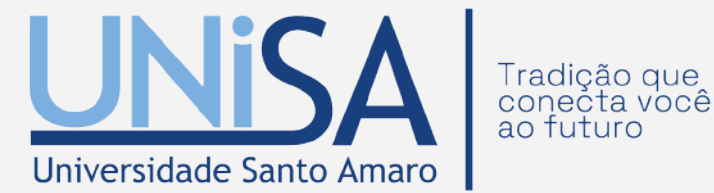

# 2.3 AJUDA

Na aba "Ajuda" você encontrará alguns recursos que ajudarão a tirar dúvidas sobre os temas mais frequentes.

| <b>Ш номе</b>         | 盦 MINHA BIBLIOTECA                                                                                 | & MEU PERFIL   🔭 MEU CARRINHO                                                                                                    | ⑦ AJUDA   → SAIR  |  |  |
|-----------------------|----------------------------------------------------------------------------------------------------|----------------------------------------------------------------------------------------------------|-------------------|--|--|
| EDWEB > RESULTADO E   | A PESQUISA                                                                                         |                                                                                                    | PESQUISA AVANÇADA |  |  |
| DÚVIDAS FREQUENTES    | DÚVIDAS FREQUENTES                                                                                 |                                                                                                    |                   |  |  |
| MANUAIS               | Qual é a sua dúvida?                                                                               |                                                                                                    | ENVIAR            |  |  |
| VÍDEOS TUTORIAIS      | Como realizar uma pesquisa avan                                                                    | çada no GEDWeb?                                                                                                    |                   |  |  |
| KIT DIVULGAÇÃO        | Como realizar uma pesquisa no Gl                                                                   | Como realizar uma pesquisa no GEDWeb?                                                                                                    |                   |  |  |
| AVISO LEGAL / LGPD    | <ul> <li>Posso salvar o documento em PDI</li> <li>É possível realizar a impressão de</li> </ul>    | <ul> <li>Posso salvar o documento em PDF e guardá-lo no meu computador?</li> <li>É possível realizar a impressão de todas as páginas de uma norma/documento?</li> </ul> |                   |  |  |
| POLÍTICA DA QUALIDADE | Como faço cadastro no Target GEI                                                                   | Como faço cadastro no Target GEDWeb?                                                                                                    |                   |  |  |
| FALE CONOSCO          | <ul> <li>Posso pré-visualizar qualquer norm</li> <li>Como habilitar Normas Brasileiras/</li> </ul> | <ul> <li>Posso pré-visualizar qualquer norma técnica ABNT NBR/NM?</li> <li>Como habilitar Normas Brasileiras/Norma Mercosul em "Minha Biblioteca"?</li> </ul>           |                   |  |  |
| SUPERVISOR            | Como solicitar uma norma no Targe                                                                  | et GEDWeb?                                                                                                    |                   |  |  |
|                       | Como solicito a inserção de uma N                                                                  | lorma Internacional/Estrangeira no Target GEDWeb?                                                                                                    |                   |  |  |
|                       | Como visualizar a "Minha Bibliotec                                                                 | a"?                                                                                                    |                   |  |  |
|                       | Como supervisor, posso cadastrar                                                                   | novos usuários?                                                                                                    |                   |  |  |
|                       | Não estou recebendo os e-mails de                                                                  | o Target GEDWeb. Por quê?                                                                                                    |                   |  |  |

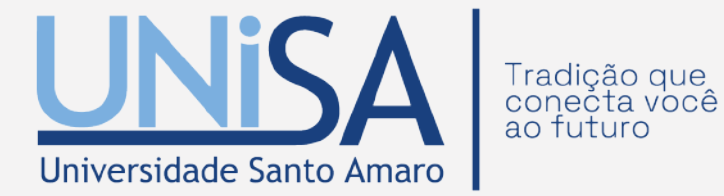

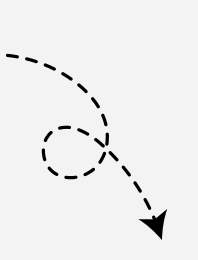

### SAIR

Clicando nesse botão, o usuário será desconectado do sistema Target GEDWEB.

# DEMAIS INFORMAÇÕES

E-MAIL: biblioteca@unisa.br

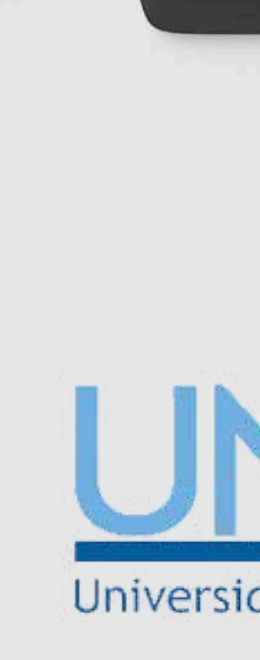

UMA PARCERIA:

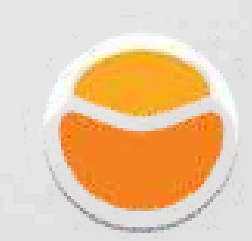

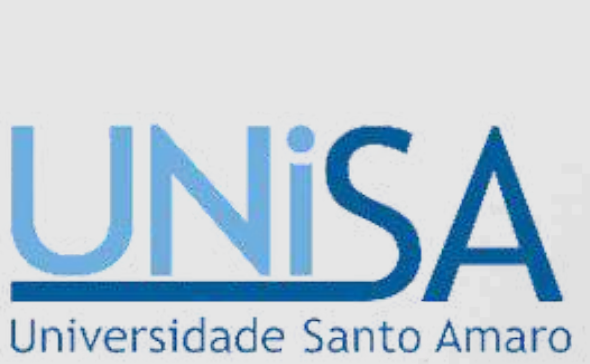

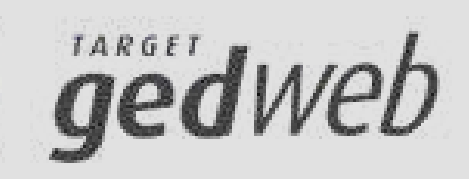